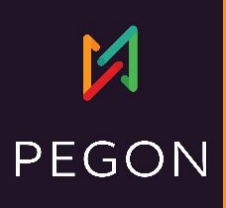

# **QR-Bill Switzerland**

Odoo 17

## **X** PEGON

### How is the QR-Bill generated in Odoo 17?

#### Receipt

Account / Payable to CH4431999123000889012 CH Company 14 Meierskappelerstrasse CH 6343 Risch-Rotkreuz

Reference 00 00000 00000 00000 20240 00069

Payable by Swiss Company spitalackerstrasse 10 CH 3013 bern

Currency Amount CHF 0.54

Acceptance point

#### Payment part

х

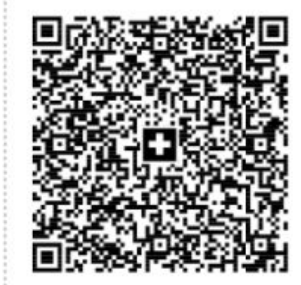

Currency Amount CHF 0.54 Account / Payable to CH4431999123000889012 CH Company 14 Meierskappelerstrasse

CH 6343 Risch-Rotkreuz

Reference

00 00000 00000 00000 20240 00069

Additional information INV/2024/00006

Payable by Swiss Company spitalackerstrasse 10 CH 3013 bern

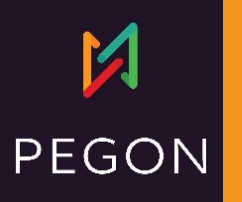

### Go on odoo.demo.com and install Swiss Accounting

| 🛟 Apps Apps                 |                          |
|-----------------------------|--------------------------|
| Apps 🌣                      |                          |
| · APPS                      | Switzerland - Accounting |
| All                         |                          |
| Official Apps<br>Industries | Activate Learn More      |
|                             |                          |
| All                         |                          |

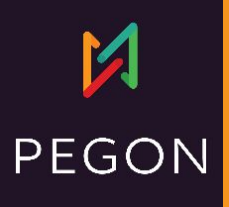

## Your company should be located in

| Settings General Settings Users & Companies           Companies           CH Company * |                                                |                                         |       |      |                                 |                                                |
|----------------------------------------------------------------------------------------|------------------------------------------------|-----------------------------------------|-------|------|---------------------------------|------------------------------------------------|
| Company Na<br>CH CC<br>General In                                                      | me<br>DMDa<br>formation                        | <b>NY</b><br>Branches                   |       |      |                                 |                                                |
| Address                                                                                | 14 Meier<br>Street 2.<br>Risch-Ro<br>Switzerla | rskappelerstrasso<br><br>otkreuz<br>and | State | 6343 | Phone<br>Mobile<br>Email        | +41 78 123 45 67<br>info@company.chexample.com |
| Tax ID <sup>?</sup><br>Company ID<br>Currency                                          | CHE-530                                        | 781296TVA                               |       |      | Website<br>Email Domai<br>Color | http://www.chexample.com                       |

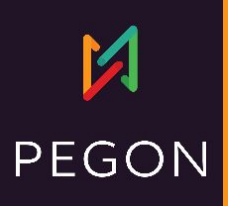

### Configure company's bank account QR-IBAN inside contact

| 🔾 Individual 🔾 C   | ompany                        |               |                                     |                                    | ක Your logo  | Send message Log note Activitie                    |
|--------------------|-------------------------------|---------------|-------------------------------------|------------------------------------|--------------|----------------------------------------------------|
| CH Com             | pany                          |               |                                     |                                    |              |                                                    |
| Company Nar        |                               |               |                                     |                                    |              | OdooBot - 2 minutes ago<br>Bank Account #9 created |
| Contact            | 14 Meierskappelerstra         | sse           |                                     | Job Position e.g. Sales Director   |              | OdooBot - 2 minutes ago                            |
|                    | Street 2                      |               |                                     | Phone +41 78 123 45 67             |              | Condecticated                                      |
|                    | Risch-Rotkreuz<br>Switzerland |               | 6343                                | Mobile                             |              |                                                    |
| Tax ID ?           | CHE-530781296TVA              |               | Open: Banks                         |                                    |              | ×                                                  |
|                    |                               |               | Account Number                      | CH44 3199 9123 0008 8901 2         | Company      |                                                    |
|                    |                               |               | QR-IBAN ?                           | CH4431999123000889012              | Currency     |                                                    |
|                    |                               |               | Bank                                | ING - BBRUBEBB                     | Send Money ? | Untrusted                                          |
| Contacts & Addre   | esses Sales & Purchase        | Accounting    | Account Holder                      | CH Company                         |              |                                                    |
|                    |                               | 2             | Name <sup>?</sup><br>Account Holder | CH Company                         |              |                                                    |
| BANK ACCOUNTS      |                               |               |                                     | encompany                          |              |                                                    |
| Account Nu         | mber E                        | Bank          | Save Discard                        |                                    |              |                                                    |
| <b>3</b> CH44 3199 | 9123 0008 8901 2 II           | NG - BBRUBEBB |                                     | (EAS) ?                            |              |                                                    |
| Add a line         |                               |               |                                     | Peppol Endpoint ? CHE-530781296TVA |              |                                                    |
|                    |                               |               |                                     |                                    |              |                                                    |
|                    |                               |               |                                     |                                    |              |                                                    |

## **X** PEGON

Configure customer invoice journal to generate a payment communication (a reference QRR in the QR-Bill)

| Iournal Name CUSTOMER Type ? Sales           | Invoices         | Company <sup>7</sup> CH Company     |  |  |
|----------------------------------------------|------------------|-------------------------------------|--|--|
| Journal Entries A                            | dvanced Settings |                                     |  |  |
| CONTROL-ACCESS                               |                  | CREATE INVOICES UPON EMAILS         |  |  |
| Keep empty for no control Allowed accounts   |                  | → Choose or Configure Email Servers |  |  |
| Lock Sent Invoices<br>with Hash <sup>?</sup> |                  |                                     |  |  |
| PAYMENT COMMUNICAT                           | IONS             |                                     |  |  |
| Communication Type ?                         | Based on Invoice |                                     |  |  |
| Communication<br>Standard ?                  | Switzerland      | ·                                   |  |  |

### **Create an invoice**

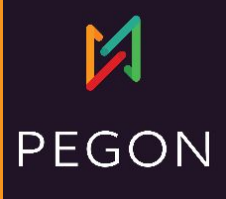

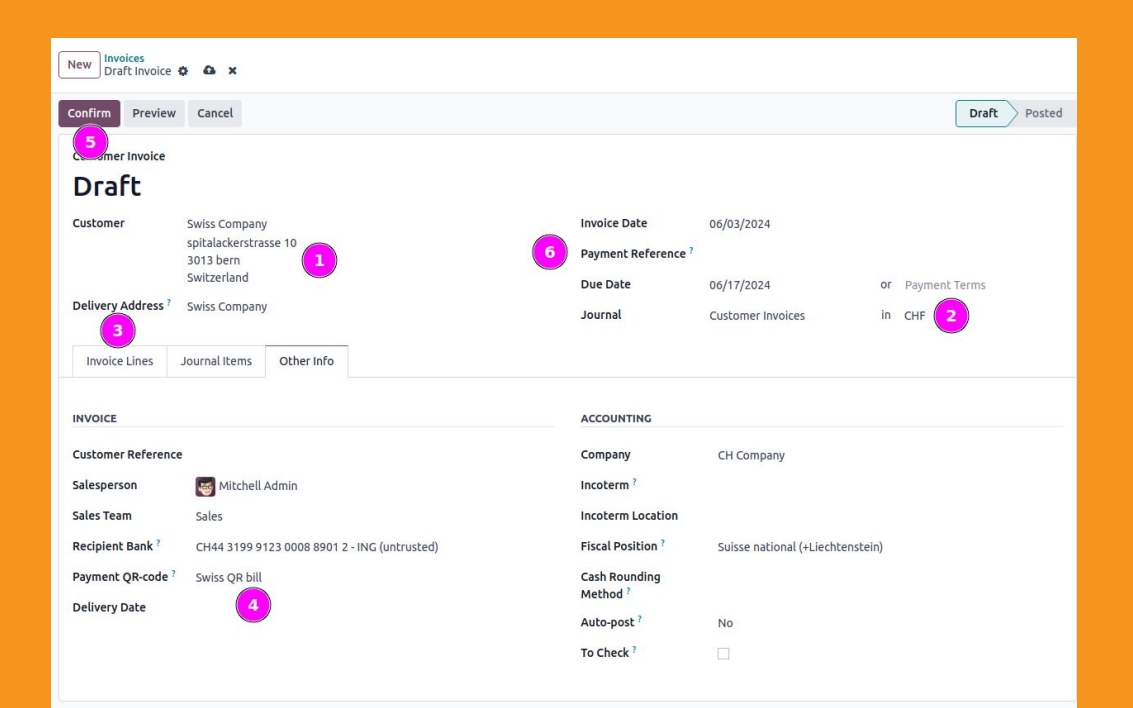

- 1. Customer CH located
- 2. Invoice in CHF
- 3. Add an invoice line
- 4. Set the qr-bill option
- 5. Confirm
- 6. QRR must be generated

### Print and go ...

| New Invoices<br>INV/2024/0000 | 6 🕸       |   |                                        |
|-------------------------------|-----------|---|----------------------------------------|
| Send & Print Regis            | e Print   | + | Invoices                               |
| Customer Invoice              | Duplicate |   | Invoices without Payment<br>Timesheets |

### Receipt

Account / Payable to CH4431999123000889012 CH Company 14 Meierskappelerstrasse CH 6343 Risch-Rotkreuz

·····¥

Reference 00 00000 00000 00000 20240 00069

#### Payable by Swiss Company

spitalackerstrasse 10 CH 3013 bern

Currency Amount CHF 0.54

Acceptance point

### A Payment part

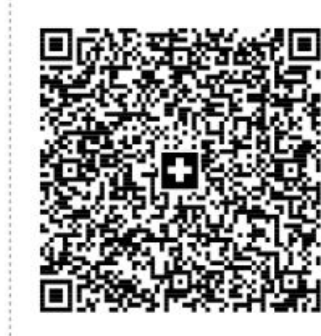

**Currency Amount** 

0.54

CHF

Account / Payable to CH4431999123000889012 CH Company

14 Meierskappelerstrasse

CH 6343 Risch-Rotkreuz

#### Reference

00 00000 00000 00000 20240 00069

Additional information INV/2024/00006

#### Payable by

Swiss Company spitalackerstrasse 10 CH 3013 bern

## **X** PEGON